# 成都国万国采交易平台

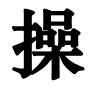

## 作

### 手

### 册

#### (投标人参与投标) 2023.07

| CDGU成都国                        | <b>万</b> 首页 集采信息 下订单选产品 采购大数据 保质量 招投标投诉                                                                   |
|--------------------------------|----------------------------------------------------------------------------------------------------|
| 招标公告<br>当前位置: 网站道页。集采信息。       |                                                                                                    |
| 图标公告<br>2024-01-06<br>13:24:30 | 参与投标<br>验证省市网推送招标20231226002-招标公告                                                                         |
|                                | 发布时间: 2024-01-06 13:24:30 浏览次数: 次<br>招标公告<br>招标文件附件: 合同公告-入户门.pdf<br>招标文件附件: 委托书xxxxxx.pdf<br><u>広击按钮</u> |

1、投标人查看公告信息,在公告处点击【参与投标】,如下图所示:

#### 2、根据提示点击【继续】,如下图所示:

| CDGU成都国万                                                                               | 首页 集采信息 下订单 选产品 采购大数据 保质量 招投标投诉 登录 注册                                                   |
|----------------------------------------------------------------------------------------|-----------------------------------------------------------------------------------------|
| 招标公告<br>当前位置:网站首页 > 集采信息 > 招标公告                                                        |                                                                                         |
|                                                                                        | 参与投标系统操作路径 ×                                                                            |
| <ul> <li>招标公告<br/>2024-01-06<br/>13:24:30</li> <li>招<br/>招</li> <li>招<br/>招</li> </ul> | 【第一步】: 点击下方 "继续"按钮,从登录界面叠入后台首页.<br>【第二步】: 在展示的页面选择参与标段点击参与设际<br>详细操作指引可 <u>点击此处 章 名</u> |

**3**、投标人未登录状态下,直接跳转到系统登录界面,投标人登录后直接跳转到参与投标页面,如下图所示:

#### 成都国万国采交易平台系统操作手册

| ED       | ۶. | 成都国万国采交易平台                                                                                                    |        |      | 2024-01-15 17:20:34  | △消息 💷 桌面 🛛 糸 角色                        | i 🗄 菜单 🛛 🛜 孝三 |
|----------|----|----------------------------------------------------------------------------------------------------|--------|------|----------------------|----------------------------------------|---------------|
| A        | (  | 🖹 验证省市网推送招标20231                                                                                                  | 226002 |      |                      |                                        | 返回项目列表        |
| Ê        |    | 项目公告 へ                                                                                                    | 参与投标   |      |                      |                                        |               |
|          | 9  | 🤇 招标阶段 🛛 😑                                                                                                    | 序号     | 项目名称 |                      | 文件获取时间段                                | 操作            |
| <u>m</u> | d  | > 参与投标                                                                                                    | 1      | 第一标段 |                      | 2024/01/06 13:40 至 2024/01/18<br>13:21 | 参与投标          |
| ≋≡       |    | > 下载文件                                                                                                    | 2      | 第二标段 |                      | 2024/01/06 13:40 至 2024/01/18<br>13:21 | 参与投标          |
| Ð        |    | ? 查看保证釜账户                                                                                                    |        |      | 共2条,此页1-2条 共1页,此页1/1 | 毎页 10 × 条 首页 上页 下                      | 页尾页 转到        |
|          |    | <ul> <li>/ 提问</li> <li>/ 网上投标</li> <li>/ 不见面开标大厅</li> <li>/ 评场思望答复</li> <li>/ 中场遇知书</li> <li>/ 保证金退还情况</li> </ul> |        |      |                      |                                        |               |
| æ        | -  |                                                                                                    |        |      |                      |                                        |               |

4、点击页面中【参与投标】按钮,进行参与投标数据录入,录入信息后点击【保存】按钮即可参与成功,进行文件下载,如下图所示:

| 参与投标单位信息 |          |       |  |  |  |  |  |
|----------|----------|-------|--|--|--|--|--|
| 标段名称:    | 第一标段     |       |  |  |  |  |  |
| 当前单位名称:  | 国万测试供应商三 |       |  |  |  |  |  |
| *本项目联系人: |          | *手机号: |  |  |  |  |  |
| 是否联合体投标: | ○是◉否     |       |  |  |  |  |  |
|          |          |       |  |  |  |  |  |

返回保存

5、参与成功后,参与投标列表展示如下,可点击【查看拟投标回执】查看回执,如下图所示:

|           |           |      |                |      |                                   |               |       |      |        |     |      | 4.10        |
|-----------|-----------|------|----------------|------|-----------------------------------|---------------|-------|------|--------|-----|------|-------------|
| 🖹 验证项目202 | 81013yz01 |      |                |      |                                   |               |       |      |        |     | 1251 | 回项目列表       |
| ③ 资审阶段    | ~ ^       | 参与投标 |                |      |                                   |               |       |      |        |     |      |             |
| ✓ 参与投标    | 0         | 序号   |                | 项目名称 |                                   |               | 文件获   | 取时间段 | 2      |     | 操作   |             |
| ◎ 下载文件    |           | 1    | 1 第一标段 2023/10 |      | 23/10/13 17:25 至 2023/10/20 16:30 |               |       |      | 查看登记信息 |     |      |             |
| ◎ 网上投标    | - 1       |      |                |      | <b>±1条</b> 世页                     | 1.1条井1页 此页1/1 | 毎百 10 | くな   | 首市ト市   | 下而  | RT   | 29<br>(約39) |
| ✓ 不见面开标   | _         |      |                |      | 7(1)A, BUX                        |               |       | - 1  | AT NH  | T-X | PEX  | 44313       |
| ✓ 资审质疑答复  | _         |      |                |      |                                   |               |       |      |        |     |      |             |
| ✓ 提问      | - 1       |      |                |      |                                   |               |       |      |        |     |      |             |
| ○ 资审结果查看  | - 1       |      |                |      |                                   |               |       |      |        |     |      |             |
| 图 招标阶段    | $\sim$    |      |                |      |                                   |               |       |      |        |     |      |             |
|           | - 1       |      |                |      |                                   |               |       |      |        |     |      |             |
| ♪ 参与投标    | - 1       |      |                |      |                                   |               |       |      |        |     |      |             |
| ☆ 下载文件    | - 1       |      |                |      |                                   |               |       |      |        |     |      |             |
| ☆ 查看保证金账户 |           |      |                |      |                                   |               |       |      |        |     |      |             |
| ♪ 力理电子保函  |           |      |                |      |                                   |               |       |      |        |     |      |             |
| ● 网上投标    |           |      |                |      |                                   |               |       |      |        |     |      |             |
| ☆ 不见面开标   |           |      |                |      |                                   |               |       |      |        |     |      |             |
|           | V         |      |                |      |                                   |               |       |      |        |     |      |             |